## 以繳費靈繳付 2024/25 學年校本及興趣活動費用 Settlement of 2024/25 School-based & Interest Activity Fees by PPS

為方便家長繳付校本及興趣活動費用,本校幼稚園部以繳費靈收取費用。請家長預先開立繳費靈 賬戶,詳情如下:

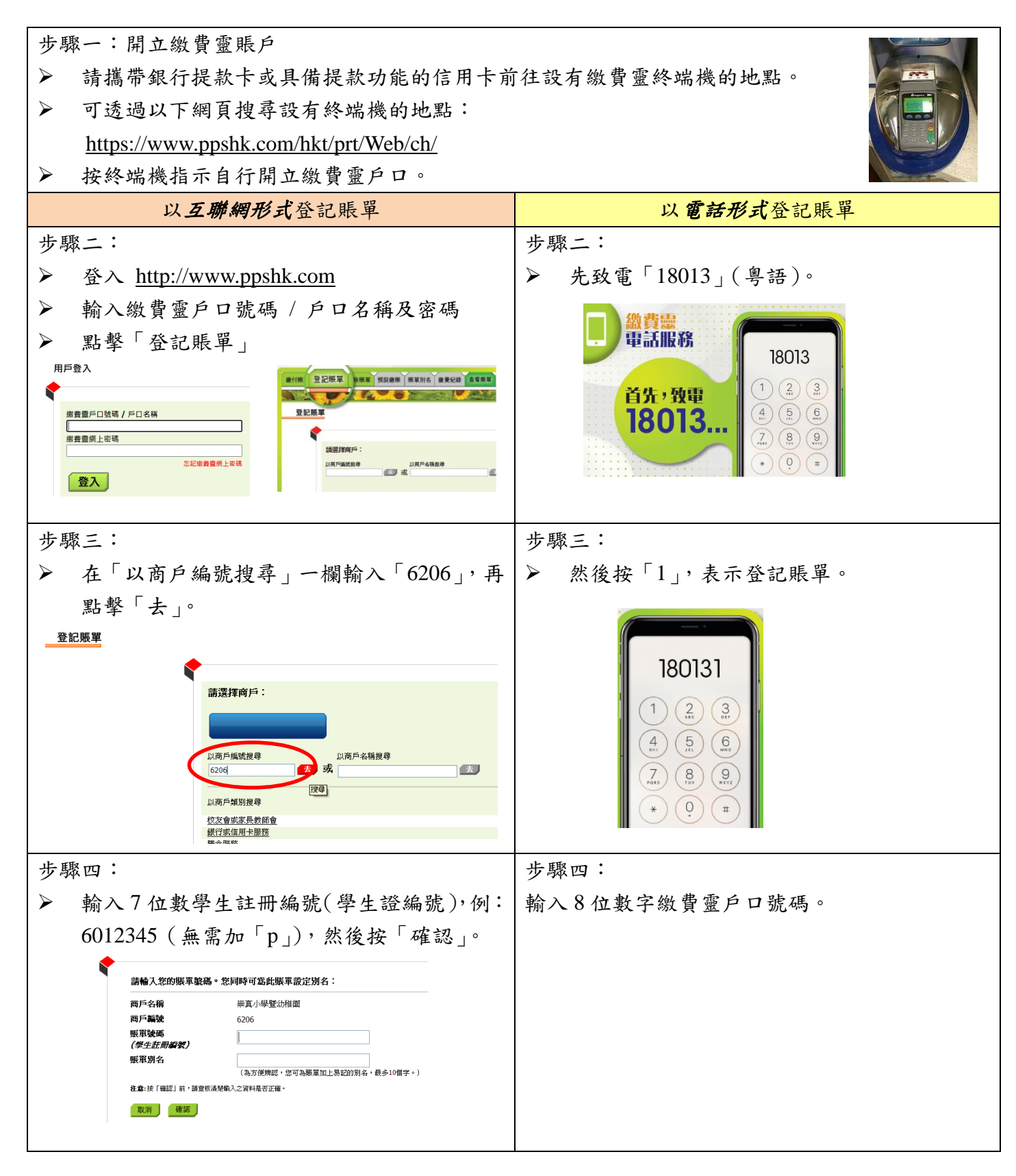

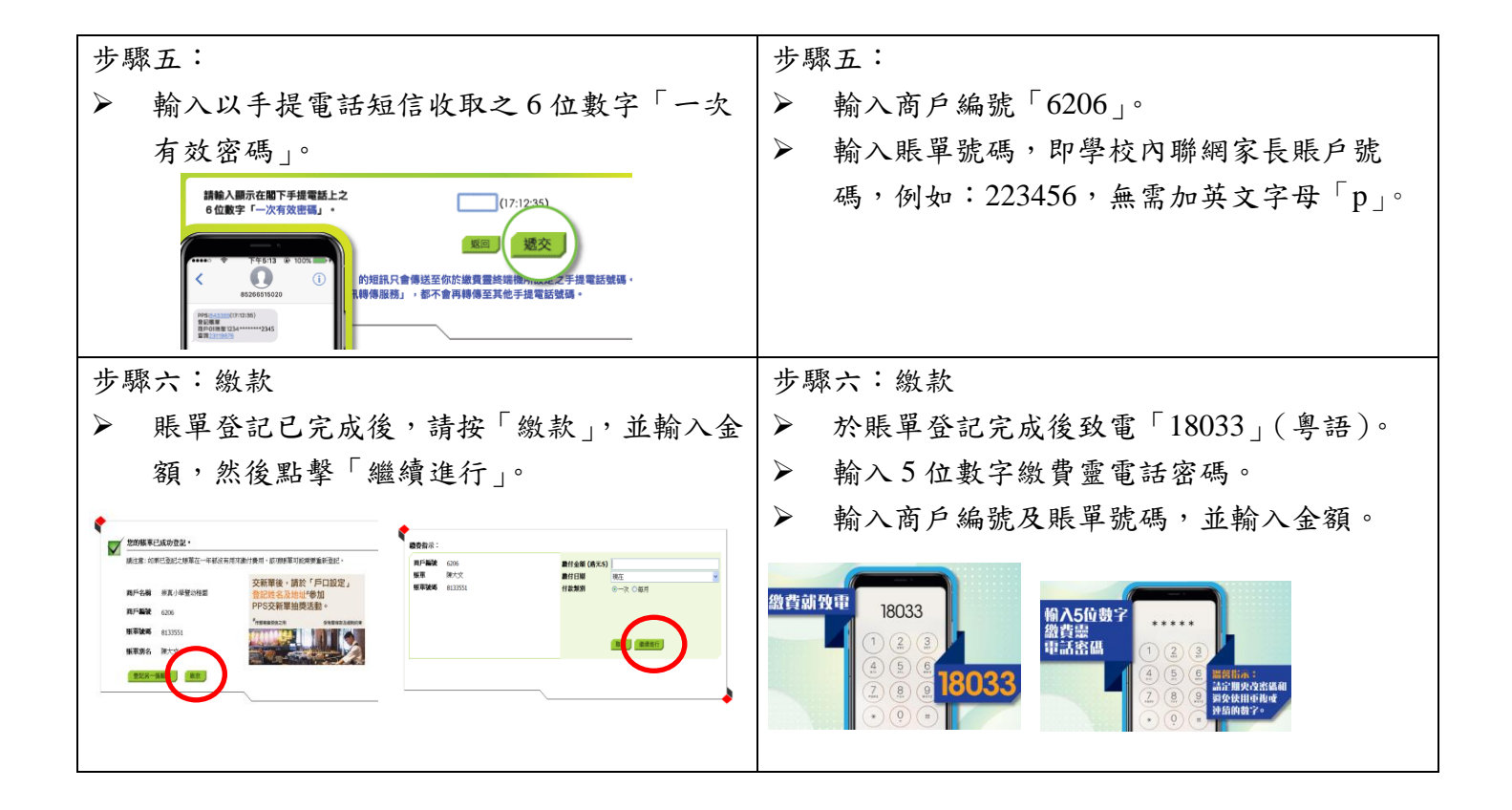

## Settlement of 2024/25 School-based & Interest Activity Fees by PPS

In order to facilitate parents to pay for their children's school-based and interest activities, our *Kindergarten Sections collect fees through the PPS payment system*. Parents are requested to set up a PPS account in advance. Details are as follows:

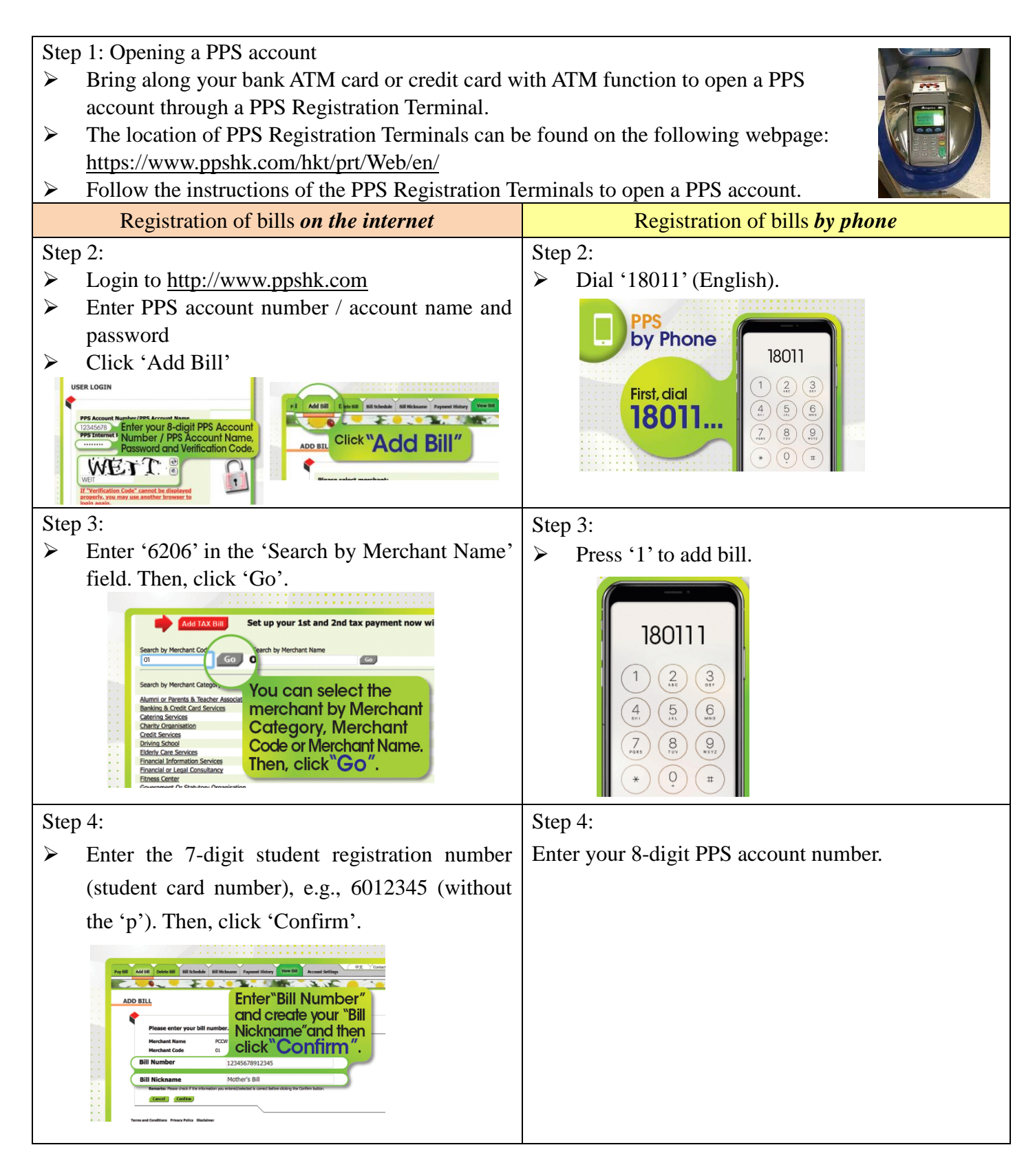

| Step 5:                                                                                                    | Step 5:                                                         |
|----------------------------------------------------------------------------------------------------|-----------------------------------------------------------------|
| Enter the 6-digit 'One-Time Password' received                                                                                                    | Enter the Merchant Code '6206'.                                 |
| by mobile phone SMS.                                                                                                    | > Enter the Bill Number, which is the School's                  |
| Please enter the 5-digit<br>Once-time Password (0797) separand on your (1297.3)   Conce-time Password (0797) Lease   Submit Submit   Submit Submit                                                                                                    | intranet parent account number, e.g., 223456 (without the 'p'). |
| Step 6: Bill payment                                                                                                    | Step 6: Bill payment                                            |
| ➢ Click 'Pay Bill' after completion of bill                                                                                                    | Dial '18031' (English) after completion of bill                 |
| registration. Input the amount and click                                                                                                    | registration.                                                   |
| 'Proceed'.                                                                                                    | Enter the 5-digit PPS Phone Password.                           |
|                                                                                                    | > Enter the Merchant Code and Bill Number.                      |
| We full has been according registered.   Norther face we support baseline to prevent the support of the prevent to prevent the support of the prevent to prevent the prevent to prevent the prevent to prevent to pr | Then, input the amount.                                         |